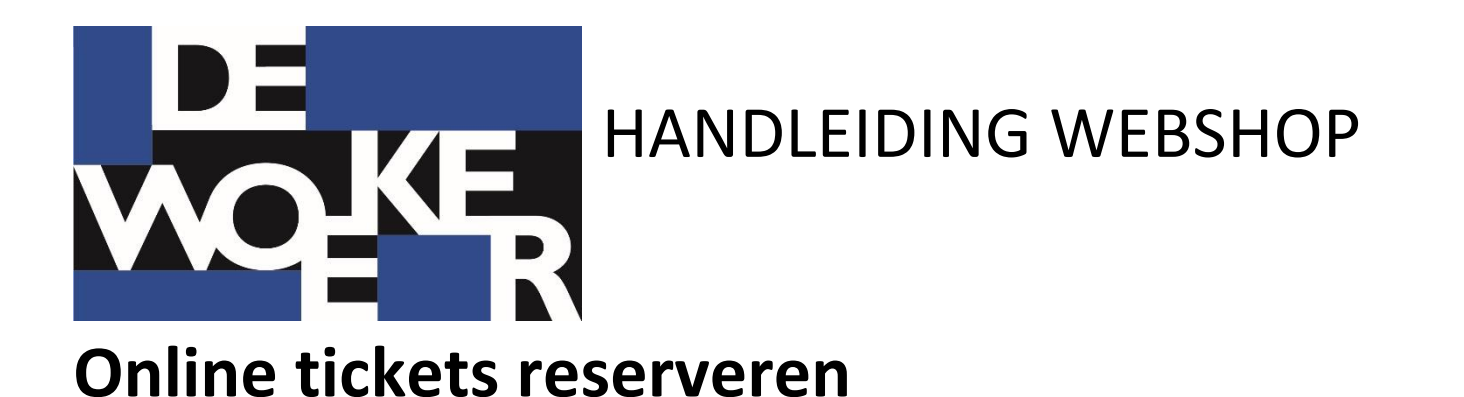

### 1. WEBSHOP

Ga naar www.dewoeker.be, selecteer tickets en klik daar op de knop webshop of online reserveren in de webshop .

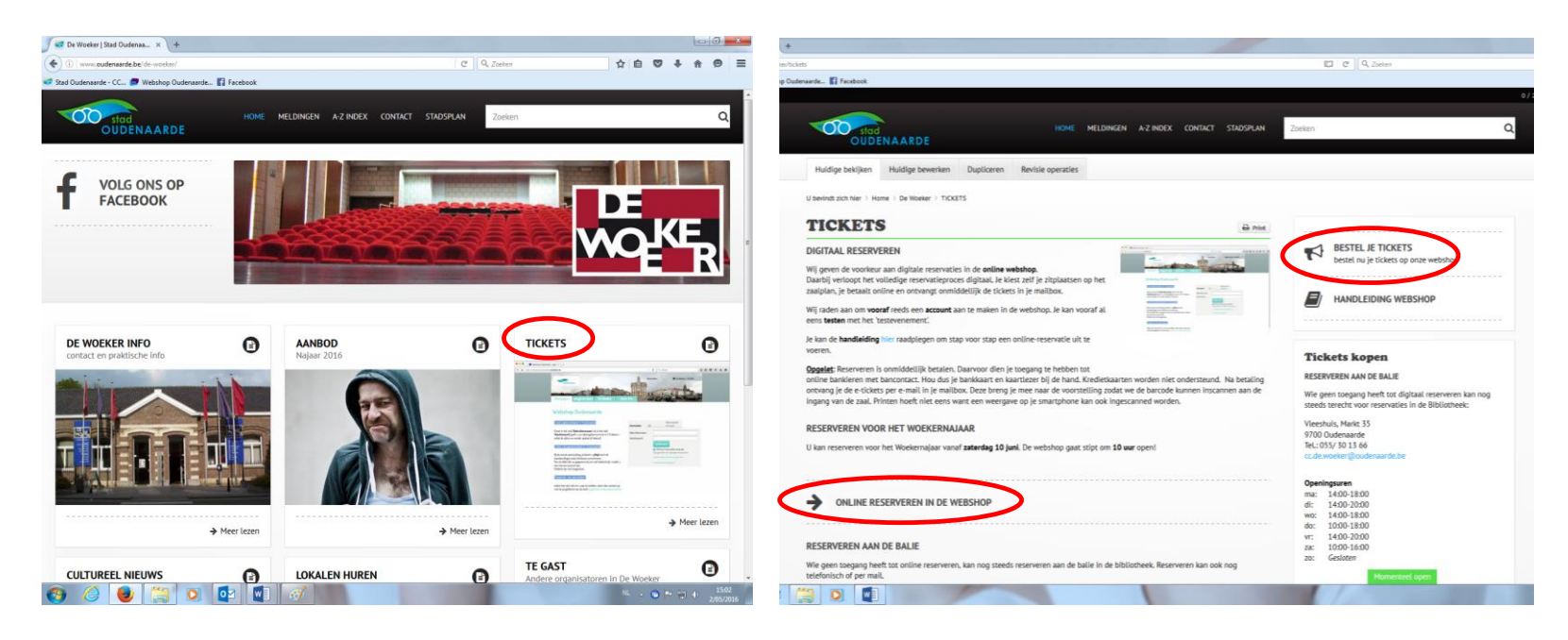

## 2. REGISTRATIE

Wie online reserveert, moet zich éénmalig registreren en een account aanmaken.

Ga naar het tabblad 'startpagina'.

Het is mogelijk dat je reeds in ons klantenbestand zit. Om te vermijden dat er 'dubbele klanten' in het bestand zitten, raden wij aan om de eerste keer te registreren via rijksregisternummer.

Indien je niet eerder reserveerde voor De Woeker, kan je je aanmelden als nieuwe gebruiker.

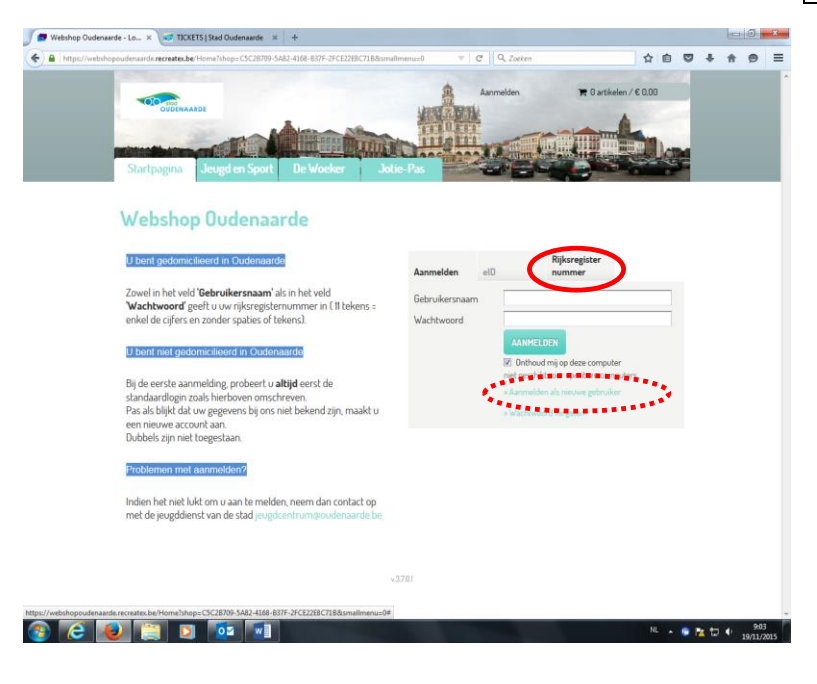

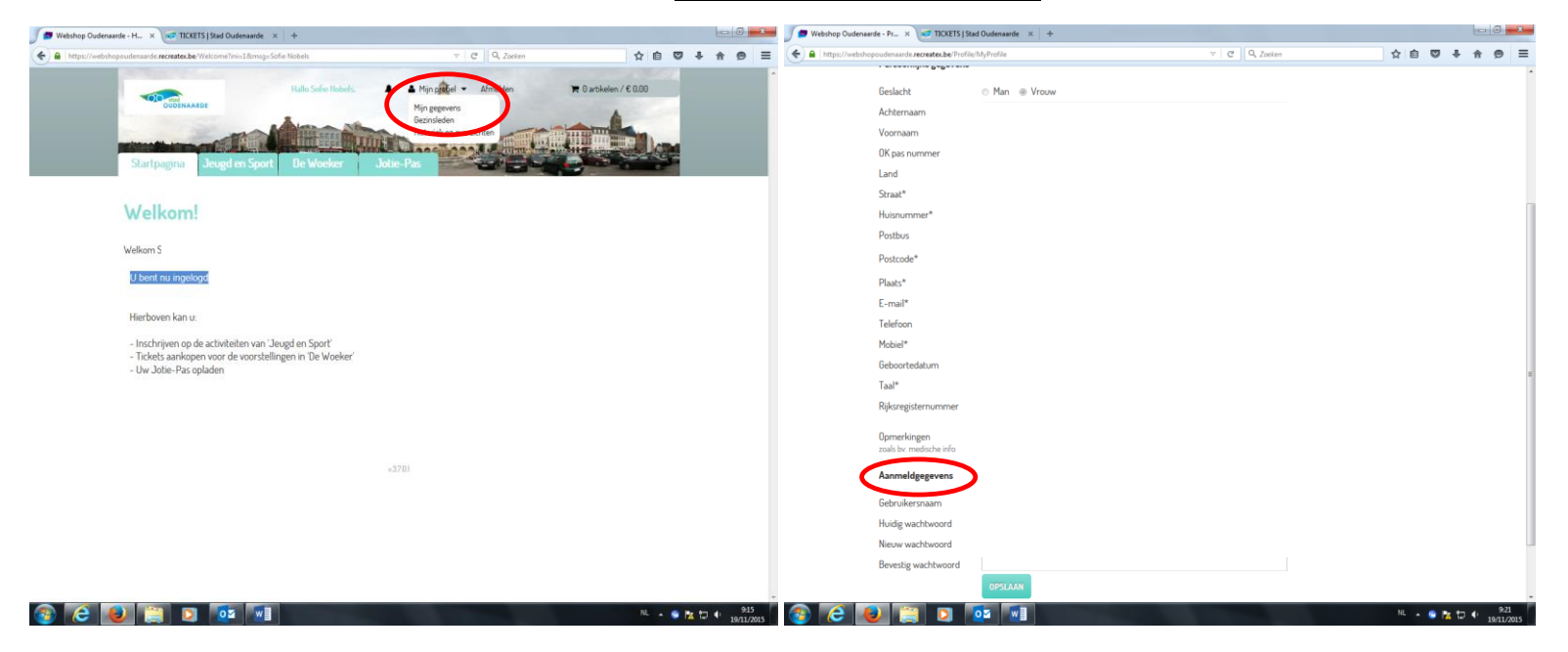

Eenmaal ingelogd, controleer je jouw gegevens bij mijn profiel – mijn gegevens.

Vul daar de gevraagde gegevens in. De velden met een \* zijn verplicht in te vullen.

Onderaan kan je jouw *aanmeldgegevens* instellen. Wie daar niets aanpast, kan in de toekomst verder inloggen via rijksregisternummer.

Na het registreren krijg je een **email** in je mailbox. Daarin wordt gevraagd de registratie te **bevestigen door op de link te klikken**. Wanneer je dat gedaan hebt, krijg je nogmaals bevestiging per email dat de registratie goed verlopen is.

### 3. RESERVEREN

Selecteer vervolgens het tabblad De Woeker.

Daar kan je gericht gaan **zoeken** op de aard van de voorstelling of op de datum. Onderaan krijg je het **overzicht** van alle voorstellingen die aan je zoekcriteria voldoen.

Hier kan je zien of er nog plaatsen beschikbaar zijn voor een bepaalde voorstelling. Als een voorstelling reeds volzet is, kan je intekenen op de wachtlijst.

Klik op de **titel** van de voorstelling om plaatsen te reserveren. Voorstellingen voor het nieuwe seizoen kunnen pas gereserveerd worden vanaf **10/06** stipt om 10 uur. Wie reeds ingelogd is voor dat tijdstip, zal de webpagina moeten 'refreshen' om reserveren mogelijk te maken.

Bekijk de details van de voorstelling en klik op bestel tickets om door te gaan.

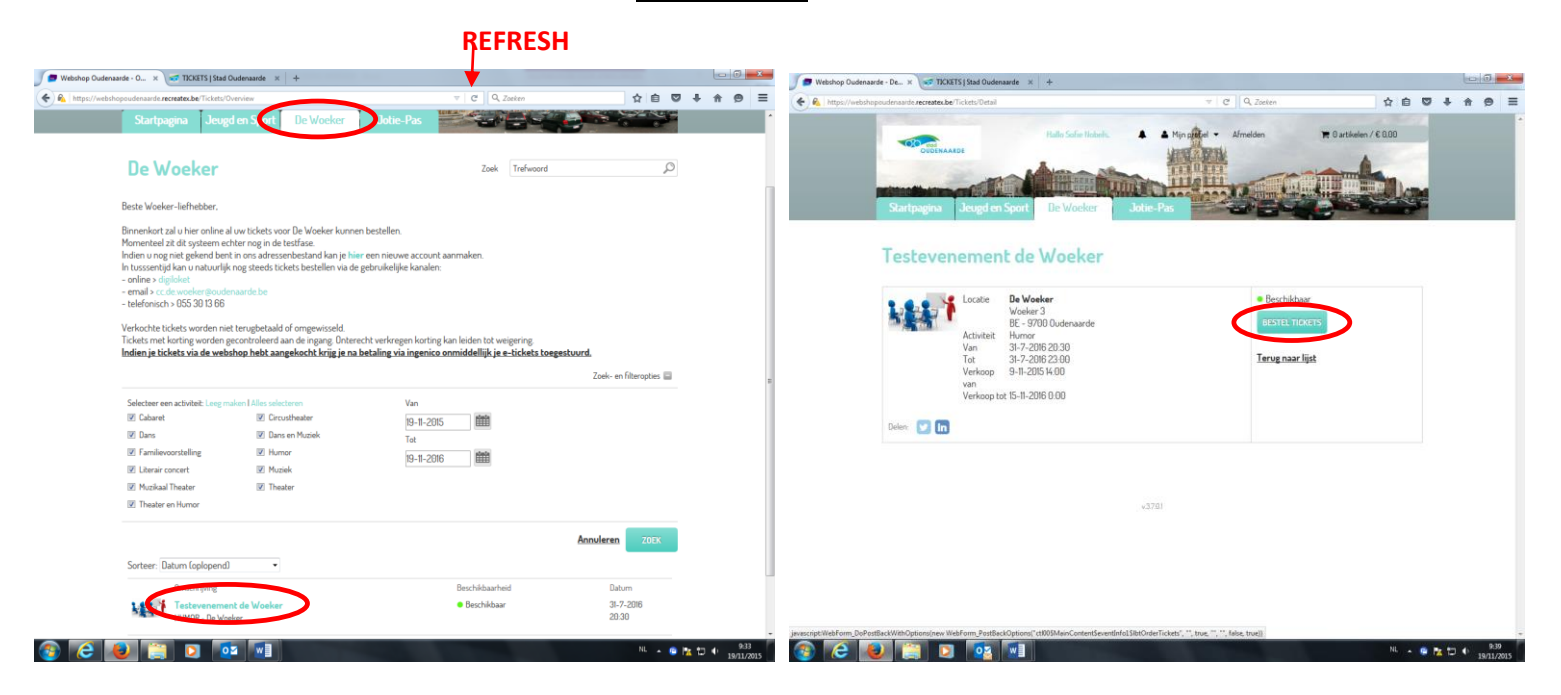

In de volgende stap verschijnt het **zaalplan**. Door met de muis enkele zitjes (max. 10) aan te klikken, kies je zelf je plaatsen. De groene plaatsen zijn nog vrij; de donkergrijze zijn reeds ingenomen. Onder het zaalplan verschijnen de zitjes die je zelf selecteerde.

# Kies dan je **prijsklasse**.

In de 'vroegboekperiode' (t.e.m. 31/08) kan je daar kiezen voor het vroegboektarief of de jongerenkorting. Daarna is er keuze uit het basistarief of één van de kortingtarieven (senioren, -19, BILL-korting). Reserveren op basis van OK-pastarief, kan enkel aan de balie in de bibliotheek en niet online.

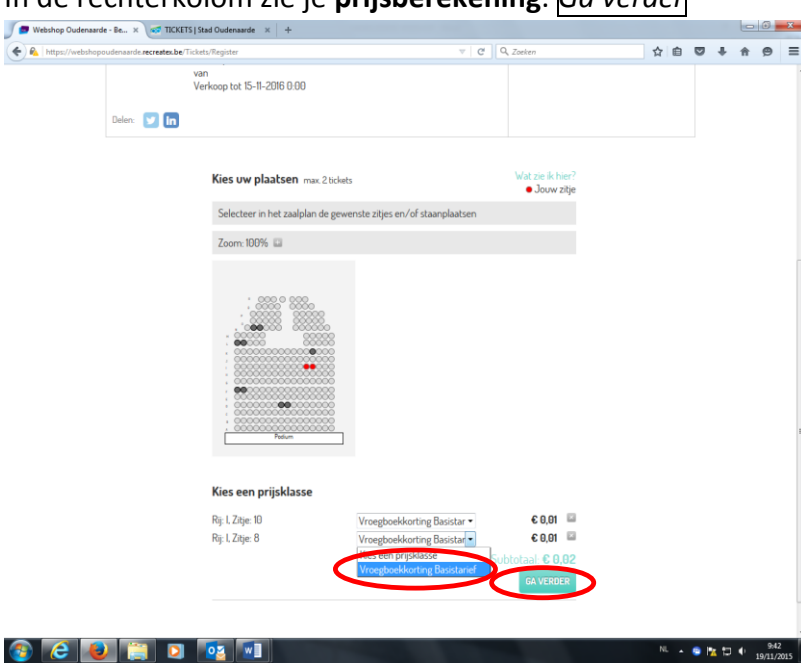

# In de rechterkolom zie je **prijsberekening**. Ga verder

De gereserveerde plaatsen worden in je **winkelwagen** bewaard.

![](_page_5_Picture_1.jpeg)

Hier krijg je de keuze om nog meer voorstellingen te reserveren verder winkelen: herhaal hiervoor stap 3. of af te rekenen doorgaan.

### 4. BETALEN

Je bent nu aangekomen bij de betaling. Er kan op 2 manieren betaald worden:

- Door het scannen van de **QR-CODE.** Hiervoor moet je de **mobiele betalingsapp** van **bancontact** op je toestel hebben.
- Betalen via **online-bankieren**. Hou je **bankkaart** en je **kaartlezer** bij de hand.

De reservaties worden gedurende **30 minuten** in je winkelwagen bewaard. Kredietkaarten zoals Mastercard en Visa worden NIET ondersteund.

Klik op *betaal online met Ingenico*. Kies je **betalingsmethode** en volg de verdere **instructies** op het scherm.

**OPGELET:** Indien er zich problemen zouden voordoen bij de betaling, dien je op <u>annuleren</u> te klikken. Hierdoor komen je reservaties vrij en kan je opnieuw proberen.

| ʃ 👼 Webshop Oudenaarde - Af 🗴 🤕 TICKETS   Stad Oudenaarde 🛛 🐇 🕂                                                                                                    |                        | - 0 <b>- X</b>   | Betaalbevestiging        | × TICKETS   Stad Oudenaarde × +                                                              |                                                                                                    |          |       |
|----------------------------------------------------------------------------------------------------|------------------------|------------------|--------------------------|----------------------------------------------------------------------------------------------|----------------------------------------------------------------------------------------------------|----------|-------|
| A https://webshopoudenaarde.recreatex.be/Easket/Pay                                                                                                    | v C Q Zoeken           | ☆ 自 ♥ ♣ ♠ ♥ 目    | i Ingenico e-Commerce So | Aution (BE) https://secure.ogone.com/ncol/prod/orderstandard_utf8.asp?                       | IORDERID=7HLLMUE0IA2 ▽ C Q Zoeken                                                                         | ☆ 自 ♥ ♣  | • A 🖻 |
| Rath Safe Hotels                                                                                                    | Minpart Afreiden T lan | Herd / 6 0.02    |                          | Beta<br>Referentie van de bestellin<br>Totale kostpri<br>Begunstigd<br>Kies uw betaalmethode | albevestiging<br>19 : 7HLLMUE0IA2T0QLKRC2DCRE48<br>5 : 1.002 EUR<br>Re : Gemeentebestuur Oudenaarde       |          |       |
| Afrekenen<br>Winkelwagen Afrekenen                                                                                                    | Bevestiging            |                  |                          | Betaal met de app  Open de app                                                               | Betalen met uw<br>bancontactkaart<br>Betalen met kaart                                                    |          |       |
| Totaal te betalen                                                                                                    |                        | € 0,02           |                          | Alleen als u de app op dit apparaat hebt<br>Scan de QR-code                                  | Naam kaarthouder*                                                                                         |          |       |
| Online betalen<br>Kik op onderstaande krop om uw bestelling af te rekenen.<br>Henvoor gaat u naar de beweiligde betaalsmigeving van<br>Ingenice. Hood uw createard en/of bankgeperens bij de hand. |                        |                  |                          | Scan de QR- code en volg de instructies<br>op                                                | Vervaldstum (mn/jiii)*<br>vervaldstum (mn/jiii)*<br>verplichts velden<br>da, ik bevestig mijn betalling > |          |       |
| VORICE                                                                                                    | *37.01                 |                  |                          | Reconstant<br>Haiter Cash                                                                    | e versent dor<br>genico<br>who opcone                                                                     |          |       |
|                                                                                                    |                        | NL 🔺 💁 🎦 🌓 10:03 | Í 🝙 🦂 ស                  |                                                                                              |                                                                                                    | NL 🔺 🕒 隆 | 10:11 |

# 5. BEVESTIGING EN TICKETS

Wanneer de betaling goed verlopen is, ontvang je per email bevestiging met jouw E-tickets in bijlage.

|                                                                                                    |                                                                                                    |                                                                | PDF Complete Corp                               | porate Edition                                                                                                    |                                                            |               |            |                     |
|----------------------------------------------------------------------------------------------------|----------------------------------------------------------------------------------------------------|----------------------------------------------------------------|-------------------------------------------------|----------------------------------------------------------------------------------------------------|------------------------------------------------------------|---------------|------------|---------------------|
| ■ 5 0 ↑ ↓ 43 =                                                                                                    | Uve hastallina is ontwanan - Revisit D-(TML) ? 🗉 – 🗟 🗙                                                                   |                                                                | Bestand (P) Beeverk Bekijken (V) Estra (T) Help |                                                                                                    |                                                            |               |            |                     |
| BESTAND BERICHT McAfee e-mailscan                                                                                                    | an exerting a autoright according                                                                                        |                                                                | 🗁 💾 😑                                           | 🖂 🛞 🖑 🔎 🔂 😬 🖨                                                                                                    | 73% 🔹 🔂 🕐 🤘                                                | 🕨 🔁 🖉 😧 😧 😥 🔰 | bewerken?  |                     |
| Constraints and the second second secon | <page-header><complex-block><complex-block><complex-block></complex-block></complex-block></complex-block></page-header> | 7 III – O X<br>Zoten<br>Wrowst-<br>reter<br>Zotenen<br>Zotenen | Extend (7) Breek                                | <image/> <image/> <image/> <image/> <image/> <image/> <section-header><image/></section-header>                                                   | 275 • • • • • • • • • • • • • • • • • • •                  |               |            |                     |
|                                                                                                    |                                                                                                    |                                                                |                                                 | Dit bloket most afgedrukt en mergenomen worden<br>keinete tilten weben est magehanist et ware<br>fattet en tet mit weben er mage direktet integen | r naar de voorstelling<br>wurk<br>Kompter Inden se wegenig |               |            |                     |
|                                                                                                    |                                                                                                    |                                                                |                                                 |                                                                                                    |                                                            |               |            |                     |
| 🚳 🙆 関 📋 🚺                                                                                                    | 02 W                                                                                                    | • 😒 🏊 🗁 🔹 10:36                                                | 3                                               | N 🛐 🖸 🚺                                                                                                    | <b>.</b>                                                   |               | N. + 🙃 隆 🕻 | 10:38<br>19/11/2015 |

De barcode op je tickets zal **ingescand** worden bij het betreden van de zaal.

Zorg er dus voor dat je een **print** van je E-tickets meebrengt naar de voorstelling of een weergave van de E-tickets kan tonen op je **smartphone**.

**Tip**: je kan meerdere tickets op 1 pagina afprinten door 'meerdere per pagina' te selecteren in jouw printerinstellingen.

## 6. PROBLEMEN BIJ HET GEBRUIK VAN DE WEBSHOP?

Je kan op <u>http://www.dewoeker.be/tickets</u> onder **FAQ** terecht voor oplossingen op alle frequente vragen en problemen over de webshop.

| lk ervaar problemen bij het inloggen in de webshop.                                                    | ۲ |
|----------------------------------------------------------------------------------------------------|---|
| Het lukt mij niet om de nieuwe voorstellingen te selecteren voor reservatie in de<br>webshop?          |   |
| Kan ik meerdere voorstellingen gelijktijdig reserveren?                                                | ۲ |
| Kan ik bij het reserveren van meerdere voorstellingen een ongelijk aantal zitplaatsen<br>reserveren?   | ۲ |
| Kan ik zelf mijn zitplaatsen selecteren?                                                               | ۲ |
| Hoe neem ik een abonnement?                                                                            | ۲ |
| lk ervaar problemen bij de betaling.                                                                   | ۲ |
| Wanneer een voorstelling uitverkocht is, kan ik inschrijven op de wachtlijst. Hoe werkt<br>wachtlijst? | • |
| lk heb mijn tickets niet ontvangen?                                                                    | ۲ |
| Ik weet niet meer voor welke voorstellingen ik reeds reserveerde.                                      | ۲ |
| lk heb een OK-Pas, maar kan het OK-Pastarief niet selecteren in de webshop.                            | • |
| Ik kan mijn kortingtarief niet selecteren in de webshop.                                               | ۲ |
| Het lukt mij niet om meerdere tickets op 1 pagina af te printen.                                       | • |
| Ik kan de tickets niet openen op mijn Apple-toestel.                                                   | • |

![](_page_8_Picture_3.jpeg)

Lukt dat nog niet, dan kan je jouw vragen mailen naar <u>sofie.nobels@oudenaarde.be</u>. Let wel op: wij hebben geen 24u/24u helpdesk ter beschikking; maar zullen ons best doen om uw vraag spoedig te beantwoorden.